## 施設予約がスマートフォンからできます!

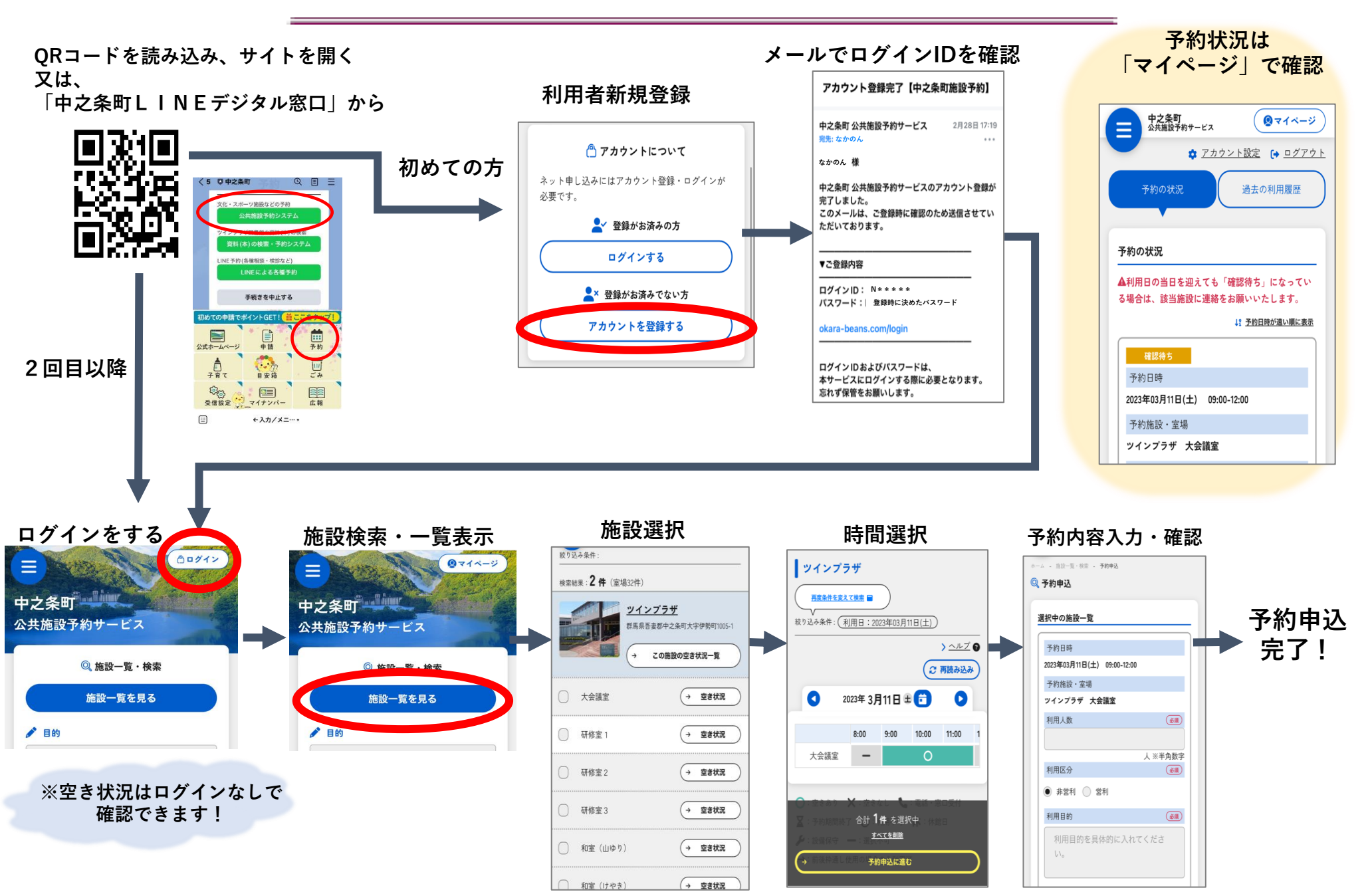